# CONSULTAR NUESTROS JUSTIFICANTES DE CARGO INTERNO

### Accedemos al módulo "Gestión de Ingresos" y seleccionamos la opción "Consultas":

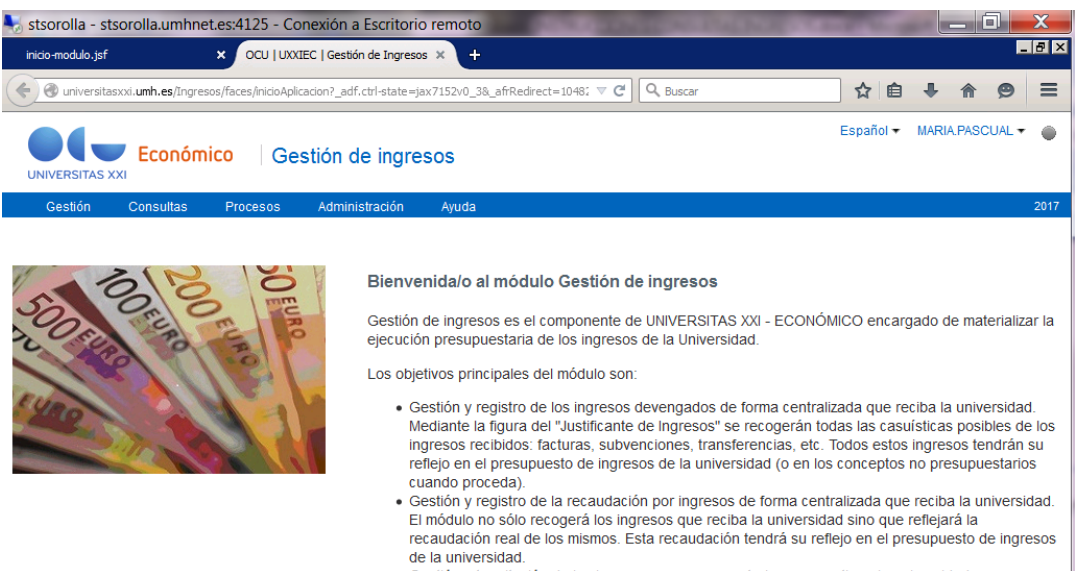

#### • Gestión y tramitación de los ingresos no presupuestarios que gestione la universidad.

#### Seleccionamos la consulta Básica:

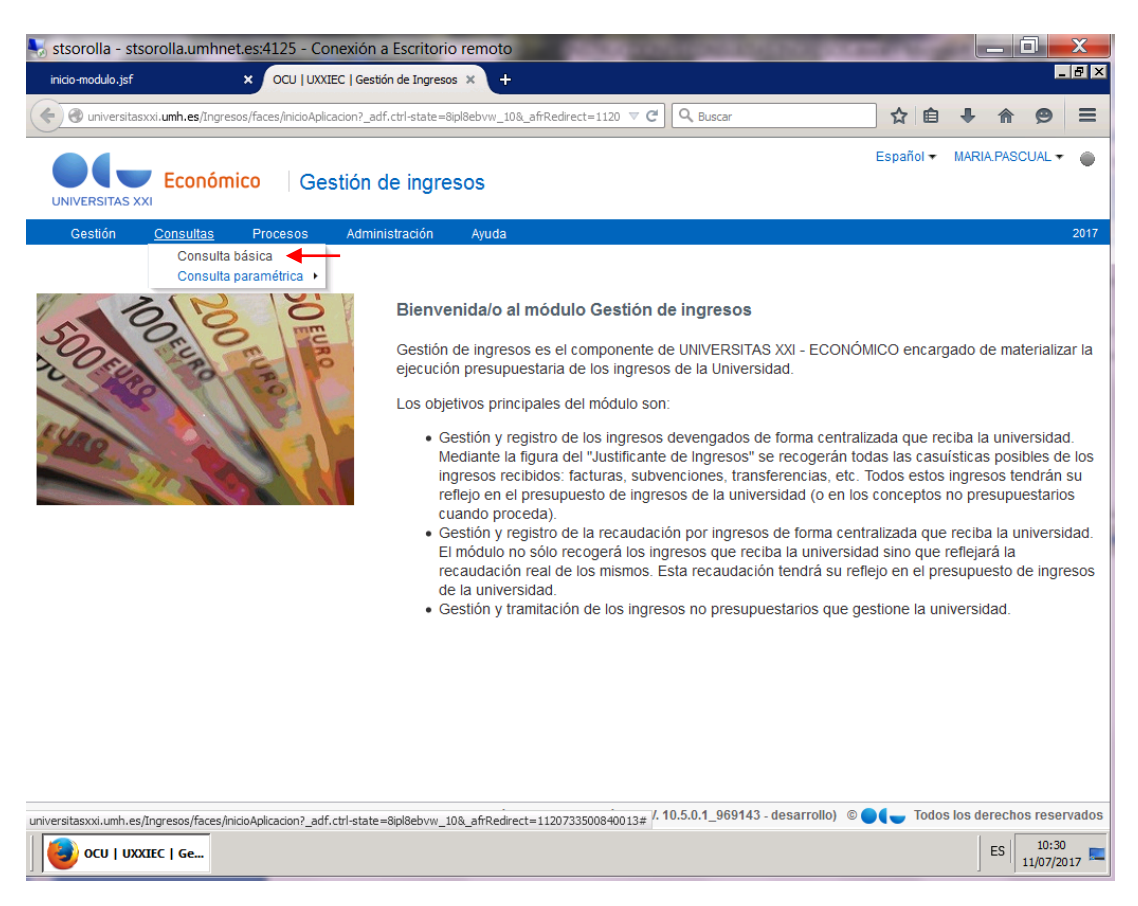

## Nos abre una paramétrica:

| itsorolla - stsorolla.u | mhnet.es:4125 - Conexión a E              | scritorio remoto     |                    | The lot of the lot of the lot of | Carl State         | and the set          |             |                   | X     |
|-------------------------|-------------------------------------------|----------------------|--------------------|----------------------------------------------------------------------------------------------------|--------------------|----------------------|-------------|-------------------|-------|
| inicio-modulo.jsf       | × Consulta básica de ingre                | 505 × +              | ,                  |                                                                                                    |                    |                      |             | -                 | BX    |
| ( Iniversitasxxi.umh.e  | s/Ingresos/faces/inicioAplicacion?_adf.ct | rl-state=8ipl8ebvw_2 | 4                  | ⊽ C Q Buscar                                                                                                    |                    | ☆ 自                  | + 1         | 8                 | Ξ     |
| UNIVERSITAS XXI         | nómico   Gestión de                       | ingresos             |                    |                                                                                                    |                    | Español <del>-</del> | MARIA.PA    | ASCUAL 🔻          | ٠     |
| Gestión Consu           | ltas Procesos Administ                    | ración Ayuda         |                    |                                                                                                    |                    |                      |             |                   | 2017  |
| Consulta básica c       | le ingresos                               |                      |                    |                                                                                                    |                    |                      |             | _                 | -     |
| ✓Filtrar por …          |                                           |                      |                    |                                                                                                    |                    |                      | A           | Avanza <u>d</u> a | - 1   |
| Correspondencia 💿 To    | do 🔿 Cualquiera                           |                      |                    |                                                                                                    |                    |                      |             |                   |       |
| Número de justificante: |                                           |                      |                    |                                                                                                    |                    |                      |             |                   |       |
| Tipo:                   | Q,                                        |                      |                    |                                                                                                    |                    |                      |             |                   |       |
| Descripción:            |                                           |                      |                    |                                                                                                    |                    |                      |             |                   |       |
| Ejercicio:              | 2017                                      |                      |                    |                                                                                                    |                    |                      |             |                   |       |
| Año presupuesto:        | Q                                         |                      |                    |                                                                                                    |                    |                      |             |                   |       |
| Fecha de registro:      | - 20                                      |                      | 20                 |                                                                                                    |                    |                      |             |                   |       |
| Fecha de emisión:       | - <u>60</u>                               |                      | 20                 |                                                                                                    |                    |                      |             |                   |       |
| Centro Emisor:          | <u> </u>                                  |                      |                    |                                                                                                    |                    |                      |             |                   |       |
| lercero:                | <u> </u>                                  |                      | _                  |                                                                                                    |                    |                      |             |                   |       |
| importe total:          | -                                         |                      |                    |                                                                                                    |                    |                      |             |                   |       |
| impone inquido.         |                                           |                      |                    |                                                                                                    |                    | Filt                 | ar Lin      | npiar filtro      |       |
| Acciones - Ver -        | 🐺 🖴 👩 🔒 📑 🚮 S                             | Separar              |                    |                                                                                                    |                    |                      |             |                   |       |
|                         |                                           |                      |                    |                                                                                                    |                    | 1 I                  | >           | 20                |       |
| Universidad OCU         |                                           | Gestiór              | n de ingresos   Mó | dulo (V. 10.5.0.1_969                                                                                                    | )143 - desarrollo) | © Old Todos          | s los derec | chos reser        | vados |
| Consulta básica de      |                                           |                      |                    |                                                                                                    |                    |                      | ES          | 10:49<br>11/07/20 | 017 🗖 |

## Seleccionamos Tipo de Justificante: JC y nuestro CENTRO EMISOR.

| stsorolla - stsorolla.u | umhnet.es:4125 - Conexión a Escritorio                | remoto                  | The lot of             | Part of the local division of the | LT Lat        |                        |
|-------------------------|-------------------------------------------------------|-------------------------|------------------------|-----------------------------------|---------------|------------------------|
| inicio-modulo.jsf       | × Consulta básica de ingresos                         | × +                     |                        |                                   |               | _ @ ×                  |
| ( Iniversitasxxi.umh.e  | s/Ingresos/faces/inicioAplicacion?_adf.ctrl-state=8ip | l8ebvw_56               | ⊽ C Q Busca            | ŕ                                 | ☆自・           | • ♠ ● ≡                |
| UNIVERSITAS XXI         | nómico Gestión de ingres                              | SOS                     |                        |                                   | Español → M.  | ARIA.PASCUAL 🔻 🌘       |
| Gestión Consu           | ltas Procesos Administración                          | Ayuda                   |                        |                                   |               | 2017                   |
| Consulta básica o       | le ingresos                                           |                         |                        |                                   |               |                        |
| ✓ Filtrar por …         |                                                       |                         |                        |                                   |               | Avanzada               |
| Correspondencia ⓒ To    | do C Cualquiera                                       |                         |                        |                                   |               |                        |
| Número de justificante: |                                                       |                         |                        |                                   |               |                        |
| Tipo:                   | JC 🔍 🔶                                                |                         |                        |                                   |               |                        |
| Descripción:            |                                                       |                         |                        |                                   |               |                        |
| Ejercicio:              | 2017 🔍                                                |                         |                        |                                   |               |                        |
| Año presupuesto:        | ٩,                                                    |                         |                        |                                   |               |                        |
| Fecha de registro:      | 20 -                                                  | 10                      |                        |                                   |               |                        |
| Fecha de emisión:       | 100 -                                                 | 10                      |                        |                                   |               |                        |
| Centro Emisor:          | 6100                                                  |                         |                        |                                   |               |                        |
| Tercero:                | Q.                                                    |                         |                        |                                   |               |                        |
| Importe total:          | -                                                     |                         |                        |                                   |               |                        |
| Importe líquido:        | -                                                     |                         |                        |                                   |               |                        |
|                         |                                                       |                         |                        |                                   | Filtrar       | Limpiar filtro         |
| Acciones - Ver -        | 🖧 🚘 📓 🖨 🗟 Separar                                     |                         |                        |                                   |               |                        |
|                         |                                                       |                         |                        |                                   | 100           | 1                      |
| Universidad OCU         |                                                       | Gestión de ingresos   I | Nódulo (V. 10.5.0.1_96 | 9143 - desarrollo)                | © O( Todos lo | s derechos reservados  |
| Consulta básica de      |                                                       |                         |                        |                                   |               | ES 11:26<br>11/07/2017 |

Podemos delimitar más aún nuestra consulta con información adicional, por ejemplo: Número de justificante, Fecha de emisión, Importe total...

Una vez introducida toda la información relevante, le damos al botón Filtrar:

| 😽 stsorolla - stsorolla.u | imhnet.es:4125 - 0                | onexión a Escritorio        | remoto           | and a state      | Section 1         |               | 1                    |           |                  | X      |
|---------------------------|-----------------------------------|-----------------------------|------------------|------------------|-------------------|---------------|----------------------|-----------|------------------|--------|
| inicio-modulo.jsf         | × Consulta                        | básica de ingresos          | × +              |                  |                   |               |                      |           | -                | . 🗗 🗙  |
| 🗲 🕙 universitasxxi.umh.e  | <b>s</b> /Ingresos/faces/inicioAj | licacion?_adf.ctrl-state=8i | ol8ebvw_56       | ⊽ C <sup>i</sup> | Q, Buscar         |               | ☆自                   | + 1       | 9                | ≡      |
| UNIVERSITAS XXI           | nómico G                          | estión de ingre             | sos              |                  |                   |               | Español <del>v</del> | MARIA.PA  | ASCUAL 🔻         | ٠      |
| Gestión Consu             | Itas Procesos                     | Administración              | Ayuda            |                  |                   |               |                      |           |                  | 2017   |
| Consulta básica c         | le ingresos                       |                             |                  |                  |                   |               |                      |           |                  | -      |
| ⊠Filtrar por              |                                   |                             |                  |                  |                   |               |                      | A         | wanza <u>d</u> a |        |
| Correspondencia 💿 To      | do 🔿 Cualquiera                   |                             |                  |                  |                   |               |                      |           |                  |        |
| Número de justificante:   |                                   |                             |                  |                  |                   |               |                      |           |                  |        |
| Tipo:                     | JC                                | Q                           |                  |                  |                   |               |                      |           |                  |        |
| Descripción:              |                                   |                             |                  |                  |                   |               |                      |           |                  |        |
| Ejercicio:                | 2017 🔍                            |                             |                  |                  |                   |               |                      |           |                  |        |
| Año presupuesto:          | Q.                                |                             |                  |                  |                   |               |                      |           |                  |        |
| Fecha de registro:        |                                   | 26 -                        |                  | 20               |                   |               |                      |           |                  |        |
| Fecha de emisión:         |                                   | 26 -                        |                  | 20               |                   |               |                      |           |                  | _      |
| Centro Emisor:            | 6100                              | Q                           |                  |                  |                   |               |                      |           |                  |        |
| Tercero:                  |                                   | ٩                           |                  |                  |                   |               |                      |           |                  |        |
| Importe total:            |                                   | -                           |                  | _                |                   |               |                      | 1         |                  |        |
| Importe líquido:          |                                   | -                           |                  |                  |                   |               |                      | <b>×</b>  |                  |        |
|                           |                                   |                             |                  |                  |                   |               | Filtr                | ar Lim    | npiar filtro     | )      |
|                           |                                   |                             |                  |                  |                   |               |                      |           |                  |        |
| Acciones - Ver -          |                                   | 😽 🛛 🚮 Separar               |                  |                  |                   |               |                      |           |                  |        |
|                           |                                   |                             |                  |                  |                   |               | 1                    |           | 100              |        |
| Iniversidad OCU           |                                   |                             | Gestión de ingre | sos   Módulo (V. | 10.5.0.1_969143 - | desarrollo) © | ( Todos              | los derec | chos rese        | rvados |
| Consulta básica de        |                                   |                             |                  |                  |                   |               |                      | ES        | 11:20            | )      |

Obtenemos el resultado de nuestra consulta más abajo:

| stsorol      | la - stsorolla.     | umhne             | et.es:4125 -    | Conexión a Escritorio remoto           | )                      |                      | 10000000            | 10000             |                    |
|--------------|---------------------|-------------------|-----------------|----------------------------------------|------------------------|----------------------|---------------------|-------------------|--------------------|
| •) 🛞 ur      | niversitasxxi.umh.e | <b>es</b> /Ingres | sos/faces/task- | flow-AppJustificanteIngresosNavegacio  | on/justificanteIngreso | s 🔻 🤁 🔍 Busca        | r                   | ☆自                | <b>↓ ☆ 9</b>       |
| JNIVER       |                     | onóm              | ico 🛛 🖸         | Gestión de ingresos                    |                        |                      |                     | Español 🔻         | MARIA.PASCUAL 🔻    |
| Gest         | ión Consu           | ultas             | Procesos        | Administración Ayuda                   |                        |                      |                     |                   | :                  |
|              | Tercero:            |                   |                 | Q                                      |                        |                      |                     |                   |                    |
|              | Importe total:      |                   |                 | -                                      |                        |                      |                     |                   |                    |
|              | Importe líquido:    |                   |                 | -                                      |                        |                      |                     |                   |                    |
|              |                     |                   |                 |                                        |                        |                      |                     | Filtra            | r Limpiar filtro   |
|              |                     |                   |                 |                                        |                        |                      |                     |                   |                    |
|              |                     |                   |                 |                                        |                        |                      |                     |                   |                    |
| .ccione      | s∓ver∓              | 4 4               | • 2, 6          | ) 🗤 Karar                              |                        |                      |                     |                   |                    |
|              |                     |                   |                 |                                        |                        |                      |                     | 20                | 國                  |
| cciones      | Número de justi     | ficante           | Tipo            | Descripción                            | Ejercicio              | Año presupuesto      | Centro Emisor       | Fecha de registro | Fecha de emisión   |
| ,            | 2017000000002       | 2526              | JC              | Entrega de merchandising               | 2017                   | 2017                 | 6100                | 10/07/2017        | 10/07/201          |
| ,            | 2017000000002       | 2457              | JC              | Factura Interna a Instituto de Bioinge | 2017                   | 2017                 | 6100                | 23/06/2017        | 23/06/201          |
| •            | 2017000000002       | 2446              | JC              | Factura Interna a Servicio de Relacion | 2017                   | 2017                 | 6100                | 23/06/2017        | 23/06/201          |
| •            | 2017000000002       | 2436              | JC              | Factura Interna a Servicio de Relacion | 2017                   | 2017                 | 6100                | 22/06/2017        | 22/06/201          |
| ,            | 2017000000002       | 2272              | JC              | Factura Interna a Servicio de Relacine | 2017                   | 2017                 | 6100                | 12/06/2017        | 12/06/201          |
| •            | 2017000000002       | 2271              | JC              | Factura Interna a CIO por entrega de   | 2017                   | 2017                 | 6100                | 12/06/2017        | 12/06/201          |
| •            | 2017000000002       | 2221              | JC              | Factura Interna a Escuela Politécnica  | 2017                   | 2017                 | 6100                | 7/06/2017         | 7/06/201           |
| •            | 2017000000002       | 2175              | JC              | Factura Interna a Departamento de C    | 2017                   | 2017                 | 6100                | 5/06/2017         | 5/06/201           |
| •            | 2017000000002       | 2142              | JC              | Factura Interna a Decanato Facultad    | 2017                   | 2017                 | 6100                | 5/06/2017         | 5/06/201           |
| •            | 2017000000002       | 2113              | JC              | Factura Interna a Dpto.Facmacología    | 2017                   | 2017                 | 6100                | 2/06/2017         | 2/06/201           |
|              |                     |                   |                 |                                        |                        |                      |                     |                   |                    |
|              | •                   |                   |                 |                                        |                        | <u> </u>             |                     |                   | Þ                  |
|              |                     |                   |                 | Col. Congeladas 1                      |                        |                      |                     |                   |                    |
| ersidad      | d OCU               |                   |                 | Gestió                                 | n de ingresos   Mó     | dulo (V. 10.5.0.1_96 | i9143 - desarrollo) | © O( Todos I      | os derechos reserv |
| _            |                     | _                 |                 |                                        |                        |                      |                     |                   | 11.10              |
| <b>5)</b> Co | nsulta básica de    | e                 |                 |                                        |                        |                      |                     |                   | ES 11/07/201       |

Si queremos acceder a algún justificante tenemos que darle al lápiz que está a la izquierda...

| Accione  | Acciones 🔻 Ver 🔻 🔰 🤹 🔹 🔛 🔛 🖾 Separar |      |                          |           |                 |               |                   |                  |  |
|----------|--------------------------------------|------|--------------------------|-----------|-----------------|---------------|-------------------|------------------|--|
|          |                                      |      |                          |           |                 |               | 100               | 20               |  |
|          |                                      |      |                          |           |                 |               |                   |                  |  |
| Acciones | Número de justificante               | Tipo | Descripción              | Ejercicio | Año presupuesto | Centro Emisor | Fecha de registro | Fecha de emisión |  |
| 1        | 2017000000002526                     | JC   | Entrega de merchandising | 2017      | 2017            | 6100          | 10/07/2017        | 10/07/2017       |  |

... Y nos abre el justificante para su consulta:

| 😽 stsorolla - stsorolla.umhnet.es:4125 - Conexión a Escritorio remoto                                                  | Card Street          |                | X          |
|----------------------------------------------------------------------------------------------------|----------------------|----------------|------------|
| inicio-modulo.jsf × Cargos Internos × +                                                                                |                      |                |            |
| 🗲 🕲 universitasxxi.umh.es/Ingresos/faces/task-flow-AppJustificanteIngresosNavegacion/justificanteIngresos 🔍 🖱 🔍 Buscar | ☆ 🖻                  | . ♦            | ⊜ ≡        |
| UNIVERSITAS XXI Económico Gestión de ingresos                                                                          | Español <del>v</del> | MARIA.PASCU    | JAL 🔻 🌘    |
| Gestión Consultas Procesos Administración Ayuda                                                                        |                      |                | 2017       |
| Cargos Internos                                                                                                    |                      |                | _ 1        |
| Código: 201700000002526                                                                                                |                      |                |            |
| 🚽 🙀 🗸 📓 🔛 🛛 Procesos 🗸                                                                                                 |                      |                |            |
| General Datos Relacionados Datos Económicos Aplicación Datos Asociados Documentos Otros                                |                      |                |            |
|                                                                                                    |                      |                |            |
| Número de justificante: 201700000002526                                                                                |                      |                |            |
| * Tipo: JC 😪 Cargo Interno                                                                                             |                      |                |            |
| * Cód. Grupo Usuario: 27 🔍 UNIVERSIDAD MIGUEL HERN-NDEZ 🛛 Histórico grupo usuario                                      |                      |                |            |
| Autoconsumo 🗆                                                                                                    |                      |                |            |
| * Tercero Emisor: Q99999999G STESORERIA UNIV. MIGUEL HERNANDEZ                                                         |                      |                |            |
| Delegación emisor:                                                                                                    |                      |                |            |
| Ejercicio: 2017                                                                                                    |                      |                |            |
| Año presupuesto: 2017 9                                                                                                |                      |                |            |
| Centro Emisor: 6100 SERVICIO DE COMUNICACIÓN                                                                           |                      |                |            |
| N° Serie                                                                                                    |                      |                |            |
| Nº Factura                                                                                                    |                      |                |            |
| * Fecha de emisión: 10/07/2017 🔯                                                                                       |                      |                | •          |
| Universidad OCU Gestión de ingresos   Módulo (V. 10.5.0.1_969143 - desarrollo                                          | o) © 🌒 🔵 Todo        | s los derechos | reservados |

Para volver a la pantalla de consulta sólo hay que darle al botón "Buscar"

| 😽 stsorolla - stsorolla.umhnet.es:4125 - Conexión a Escritorio remoto                                                  | 275                  |      | _ 0        | X     |
|----------------------------------------------------------------------------------------------------|----------------------|------|------------|-------|
| inicio-modulo.jsf × Cargos Internos × +                                                                                |                      |      |            | _ 8 × |
| 🔄 🛞 universitasxxi.umh.es/Ingresos/faces/task-flow-AppJustificanteIngresosNavegacion/justificanteIngresos 🛡 😋 🔍 Buscar | ☆ 🖻                  | +    | <b>A</b> 9 | ≡     |
| Económico   Gestión de ingresos                                                                                        | Español <del>-</del> | MARL | A.PASCUAL  | •     |
| Gestión Consultas Procesos Administración Ayuda                                                                        |                      |      |            | 2017  |
| Cargos Internos                                                                                                    |                      |      |            | -     |
| Código: 2017000000002526                                                                                               |                      |      |            |       |
| 🕞 🔜 😹 🚔 Procesos 🔻                                                                                                    |                      |      |            |       |
| General Datos R <mark>Buscar</mark> dos Datos Económicos Aplicación Datos Asociados Documentos Otros                   |                      |      |            |       |
| ✓ Datos Generales                                                                                                    |                      |      |            |       |
| Número de justificante: 2017000000002526                                                                               |                      |      |            |       |
| * Tipo: JC 🛛 🔍 Cargo Interno                                                                                           |                      |      |            |       |
| * Cód. Grupo Usuario: 27 🔍 UNIVERSIDAD MIGUEL HERN-NDEZ Histórico grupo usuario                                        |                      |      |            |       |
| Autoconsumo                                                                                                    |                      |      |            |       |
| * Tercero Emisor: Q99999999G                                                                                           |                      |      |            |       |
| Delegación emisor:                                                                                                    |                      |      |            |       |
| Ejercicio: 2017 G                                                                                                    |                      |      |            |       |